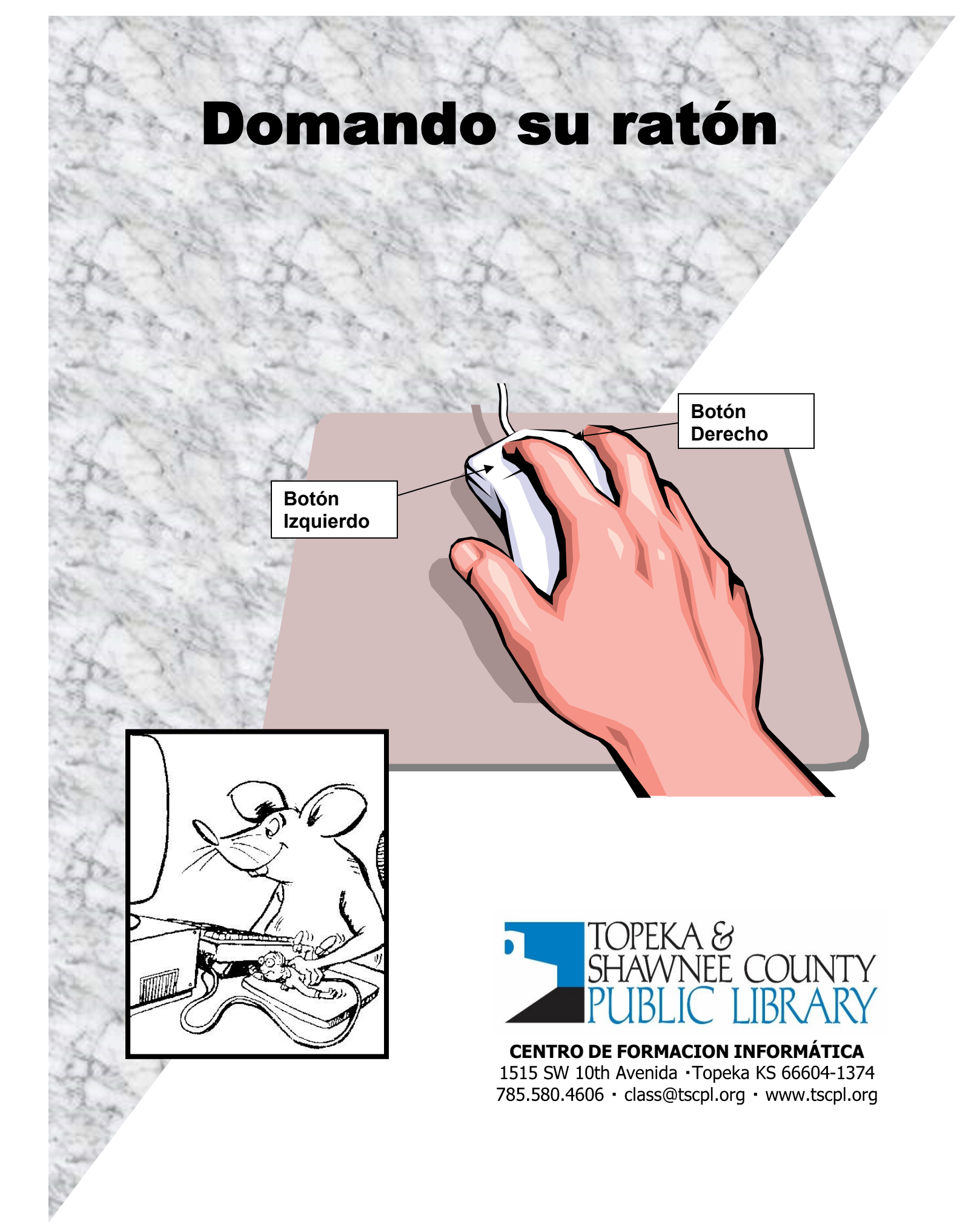

# Domando su ratón

- Sostenga el ratón correctamente
- Apoye su muñeca de su mano sobre la alfombrilla de ratón.
- Coloque su dedo índice sobre el botón izquierdo del ratón.
- Coloca tu palma sobre la parte posterior de arriba del ratón.
- Su pulgar y meñique deben tocar el ratón en ambos lados y estar en contacto con la almohadilla del ratón.
- Sus dedos medio y anular deben descansar en el lado derecho del ratón. Trate de NO apoyar su dedo medio en el botón derecho.

## <u>Hacer clic</u>

Presione y suelte el botón izquierdo con el dedo índice. Se utiliza un clic para **seleccionar** un elemento en la pantalla.

### Botón derecho del ratón

Presione y suelte el botón derecho.

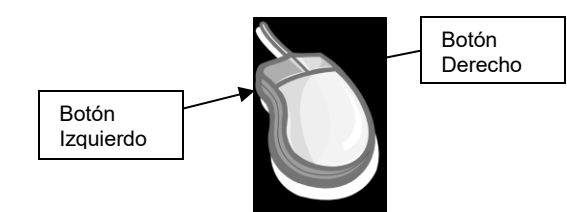

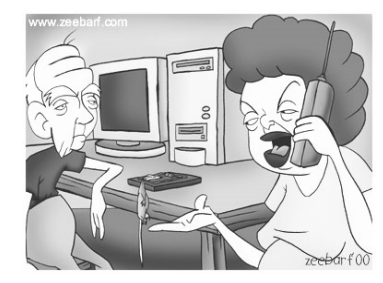

Bueno... Tu padre consiguió un ratón, ¿ahora, cómo lo usamos?

Un clic derecho se usa para **mostrar** una lista de opciones dentro de un menú contextual. Si presiona accidentalmente el botón derecho, puede hacer que el menú emergente desaparezca haciendo clic con el botón **Izquierdo** en cualquier área en blanco del escritorio o presionando la tecla **[Esc]** en el teclado.

#### Haga doble clic

Presione rápidamente el botón **izquierdo dos veces** mientras mantiene el ratón perfectamente inmóvil.

Incluso un pequeño movimiento hará que la computadora vea el doble clic deseado como dos clics individuales separados. Se utiliza un doble clic para abrir un documento o iniciar un programa. Otra forma de hacer doble clic es hacer clic en un icono o nombre de archivo **una** vez, cuando se oscurezca, presione la tecla **[Enter]** en el teclado.

#### <u>Arrastrar y soltar</u>

Coloque el puntero del ratón. sobre un objeto en la pantalla y luego presione y **mantenga presionado** el botón **izquierdo**. Mientras mantiene presionado el botón izquierdo, mueva el ratón hacia el lugar donde desea colocar el elemento y suelte el botón. Arrastrar y soltar facilita mover un elemento a una nueva ubicación.

## Práctique práctique práctique

El juego de Solitario no está disponible en las computadoras de la biblioteca, pero si tiene una computadora en casa, intente esto:

Windows 7 o Vista: Haga clic en el botón Inicio → Haga clic en Todos los programas → Haga clic en Juegos → Haga clic en Solitario

Windows XP: Haga clic en Inicio → Seleccione todos los programas → Seleccione juegos → Haga clic en Solitario

Si tiene acceso a Internet en casa o usa las computadoras de la Biblioteca, practique los ejercicios con el ratón que usamos en clase. Vaya a la página web de la Biblioteca en <u>www.tscpl.org</u>. En la parte superior de la página, haga clic en Servicios. Haga clic en Clases de Computación y Tecnología. Desplázate hacia abajo para domar tu ratón. Haga clic en los enlaces a **Mouserobics** o **Mousing Around**. En el enlace de **Mousing Around** puede ir al tutorial, ejercicios o juegos.

**Ayuda con Computadoras y Dispositivos:** revisa nuestro horario de clases actual por días y horas. Practique nuevas habilidades informáticas o obtenga un poco de ayuda adicional para los problemas informáticos.